# sage Evolution Premium

## Database Audit Setup / System Audit

#### Purpose

The Database Audit Setup tool assists you to track and manage database activities for selected database tables. This tool details transactions and maintenance functions processed by agents.

#### Introduction

The main purpose of this tool is to eliminate internal fraud and unauthorised transacting within your business. This tool is only a database viewing tool. There is no processing involved. You will set up filters in accordance to the data that you want to view in a table.

#### Where do I access this tool?

From the main menu bar or from the system tree, navigate to the Administration...System Configuration...Database Audit Setup.

| 🗟 Audit Setup                                                                       |          |               |                  |                         |                    |                        | , • 💌        |
|-------------------------------------------------------------------------------------|----------|---------------|------------------|-------------------------|--------------------|------------------------|--------------|
| 🔀 Close   Enable Auditing Disable Auditing   🤯 Refresh Data   🔚 Save Grid   Print 🗸 |          |               |                  |                         |                    |                        |              |
| Eilter Audited Tables                                                               |          | Table Modific | ations Auditin   | g Setup Log             |                    |                        |              |
| Table Name 🛛 🛆                                                                      | Status 🔺 |               | AccBinc          |                         |                    |                        |              |
| 🔯 AccBlnc                                                                           | l 🗹 🖉    |               | Auditina is curr | ently enabled on this t | able. Disable      |                        |              |
| AccPrev AccPrev                                                                     |          |               | The audit table  | exists.                 |                    |                        |              |
| Accounts                                                                            |          |               |                  |                         |                    |                        |              |
| 🔯 Areas                                                                             | Q 🔽      | Show last     | 50               | ▲ ⇒ Modification        | ins                |                        |              |
| BPInter                                                                             |          | From date     | D 2010/05/       | To d                    | ata 🔲 2010/05/05   | _                      |              |
| 🔲 BankMain                                                                          |          | From date     | 2010/05/0        |                         | ate [] [2010/05/05 | *                      |              |
| BomComp                                                                             |          |               |                  |                         |                    |                        |              |
| 🔯 BomDef                                                                            | Q 🔽      | Drag a colun  |                  |                         |                    |                        |              |
| BomMast                                                                             |          | idAccBlnc_au  | dit _auditType   | _auditDate              | _auditHostName     | _auditSystemUser       | _auditUserNa |
| Budgets                                                                             |          | _             | 9 U              | 2010/05/05 02:45:57     | PM PASJHBNBJULIEM  | SOFTLINE Lene. Eksteen | dbo          |
| CCDefs                                                                              |          |               | 8 U              | 2010/05/05 02:45:57     | PM PASJHBNBJULIEM  | SOFTLINE Lene. Eksteen | dbo          |
| CCDetail                                                                            |          |               | 7 U              | 2010/05/05 02:45:57     | PM PASJHBNBJULIEM  | SOFTLINE Lene. Eksteen | dbo          |
| CWRatio                                                                             |          |               | 6 U              | 2010/05/05 02:45:57     | PM PASJHBNBJULIEM  | SOFTLINE Lene. Eksteen | dbo          |
| CliClass                                                                            |          |               | 5 U              | 2010/05/05 02:45:57     | PM PASJHBNBJULIEM  | SOFTLINE Lene. Eksteen | dbo          |
| CliDef                                                                              |          |               | 4 U              | 2010/05/05 02:45:57     | PM PASJHBNBJULIEM  | SOFTLINE Lene. Eksteen | dbo          |
| Client                                                                              |          |               | 3 U              | 2010/05/05 02:45:57     | PM PASJHBNBJULIEM  | SOFTLINE Lene. Eksteen | dbo          |
| Contact                                                                             |          |               | 2 U              | 2010/05/05 02:45:57     | PM PASJHBNBJULIEM  | SOFTLINE Lene. Eksteen | dbo          |
| Cost                                                                                |          |               | 1 U              | 2010/05/05 02:45:57     | PM PASJHBNBJULIEM  | SOFTLINE Lene. Eksteen | dbo          |
| CostCntr                                                                            |          |               |                  |                         |                    |                        |              |
| CrDiscHd                                                                            |          |               |                  |                         |                    |                        |              |
| CrDiscMx                                                                            |          |               |                  |                         |                    |                        |              |
| CredApp                                                                             |          |               |                  |                         |                    |                        |              |
| CredMnt                                                                             |          | 4 11          |                  |                         |                    |                        | h            |
| Currency                                                                            | Ψ.       |               |                  |                         |                    |                        |              |
|                                                                                     |          |               |                  |                         |                    |                        |              |

Follow the next simple steps:

- 1. Open the **Audit Setup** tool.
- 2. Select a table on the left hand side of the screen.

| 🧕 Audit Setup                 |                                                      | - • × |
|-------------------------------|------------------------------------------------------|-------|
| Close Enable Auditing Disable | Auditing 😂 Refresh Data 🔚 Save Grid 🛛 Print 🔹        |       |
| Eilter Audited Tables         | Table Modifications Auditing Setup Log               |       |
| Table Name 🛆 Status 🔺         |                                                      |       |
| AccBlnc =                     | Auditing is currently disabled on this table, Enable |       |
| AccPrev                       | The audit table does not exist.                      |       |
| Accounts                      |                                                      |       |
| Areas                         |                                                      |       |
| BPInter                       |                                                      |       |
| BankMain                      |                                                      |       |
| BomComp                       |                                                      |       |
| BomDef                        |                                                      |       |
| BomMast                       |                                                      |       |
| Budgets                       |                                                      |       |
|                               |                                                      |       |
|                               |                                                      |       |
|                               |                                                      |       |
|                               |                                                      |       |
|                               |                                                      |       |
| Contact                       |                                                      |       |
| Cost                          |                                                      |       |
| CostCntr                      |                                                      |       |
| CrDiscHd                      |                                                      |       |
| CrDiscMx                      |                                                      |       |
| CredApp                       |                                                      |       |
| CredMnt                       |                                                      |       |
| Currency 🔻                    |                                                      |       |
|                               |                                                      |       |

3. Click on the **Enable** link.

| 🛃 Audit Setup                 |                                                                                              |
|-------------------------------|----------------------------------------------------------------------------------------------|
| Close Enable Auditing Disable | Auditing 🛛 🥪 Refresh Data 🛛 🔚 Save Grid 🛛 🗜 rint 👻                                           |
| Eilter Audited Tables         | Table Modifications Auditing Setup Log                                                       |
| Table Name 🛆 Status 🔺         | AsePha                                                                                       |
| 🖸 AccBinc 🔍 🔽 🚽               | Accolling                                                                                    |
| AccPrev                       | The audit table exists.                                                                      |
| Accounts                      | h                                                                                            |
| Areas                         | Show last 50 Method                                                                          |
| BPInter                       |                                                                                              |
| 🛅 BankMain                    | From date 2010/06/09 + To date 2010/06/09 +                                                  |
| BomComp                       |                                                                                              |
| BomDef                        | Drag a column header here to group by that column                                            |
| BomMast                       | idAccBloc audit auditType auditDate auditHostName auditSystemUser auditUserName auditAppName |
| Budgets                       |                                                                                              |
| CCDefs                        |                                                                                              |
| CCDetail                      |                                                                                              |
| CWRatio                       |                                                                                              |
| CliClass                      |                                                                                              |
| CliDef                        |                                                                                              |
| Client                        |                                                                                              |
| Contact                       |                                                                                              |
| Cost                          |                                                                                              |
| CostCntr                      |                                                                                              |
| CrDiscHd                      |                                                                                              |
| CrDiscMx                      |                                                                                              |
| CredApp                       |                                                                                              |
| CredMnt                       |                                                                                              |
| Currency 👻                    |                                                                                              |
|                               |                                                                                              |

- 4. The following fields activate:
  - Show last ... modifications
  - Date range fields
  - Refresh Data button

#### Database Audit Setup / System Audit Manager

5. Set your number of transactions/modifications that you want to track in the **Show last...modifications** field.

| Show last | 50 | 4 | * | Þ | modifications |
|-----------|----|---|---|---|---------------|
|-----------|----|---|---|---|---------------|

6. Activate your date fields, by making ticks in the **From** date and **To** date tick boxes.

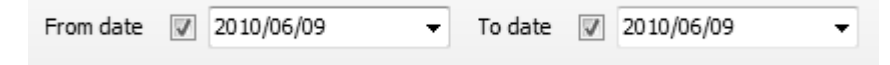

- 7. Select your date range in the **From** and **To** date fields.
- 8. Click on the **Refresh Data** button.

| ٠ |   |   |  |
|---|---|---|--|
|   |   |   |  |
|   |   | _ |  |
|   |   |   |  |
| - | - | _ |  |

9. The transactions/modifications are listed for auditing purposes.

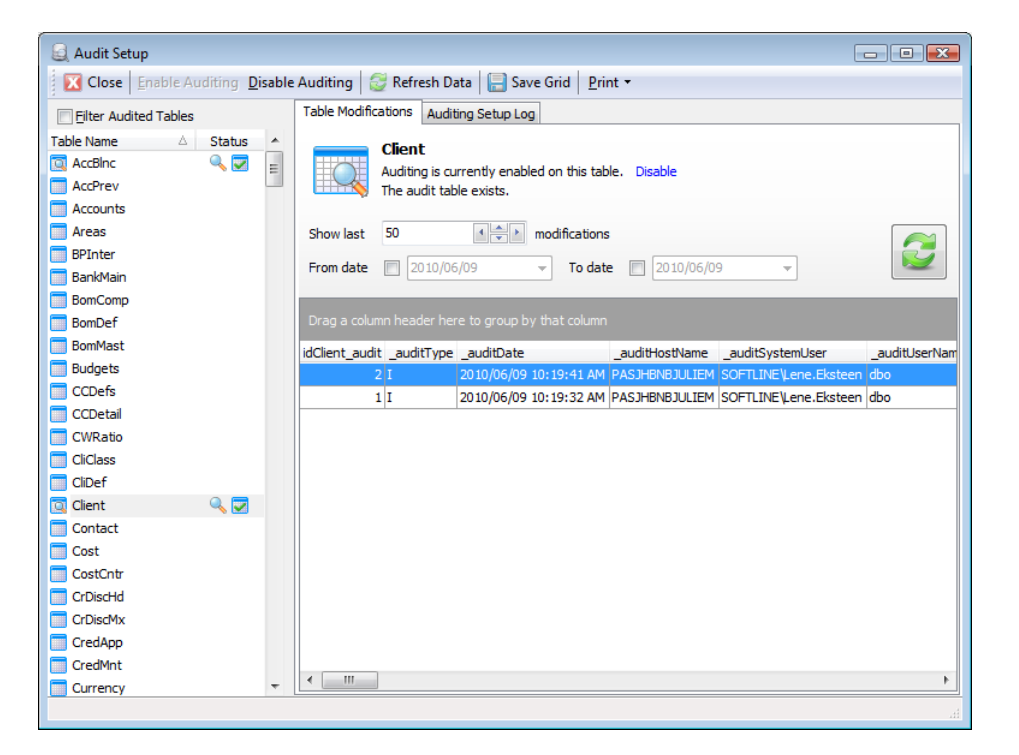

10. Other functions available:

| Function         | Purpose                                                                                                    |
|------------------|----------------------------------------------------------------------------------------------------|
| Disable Auditing | Click on this button when you do not want to audit an enabled table.                                                               |
| Refresh Data     | Click on this button to refresh your data after entering your filters.                                                             |
| Save Grid        | Click on this button if you want to save the audit results.                                                                        |
| Print            | <ul> <li>Click on this button to print the audit reports:</li> <li>Audit History Report</li> <li>Audit Setup Log Report</li> </ul> |

### End of Document